# Competitive Benchmarking

## Airline Websites

Nicole De Sousa Silva

# **1.** Emirates

- 2. Turkish Airlines
- 3. Eurowings
- 4. Expedia

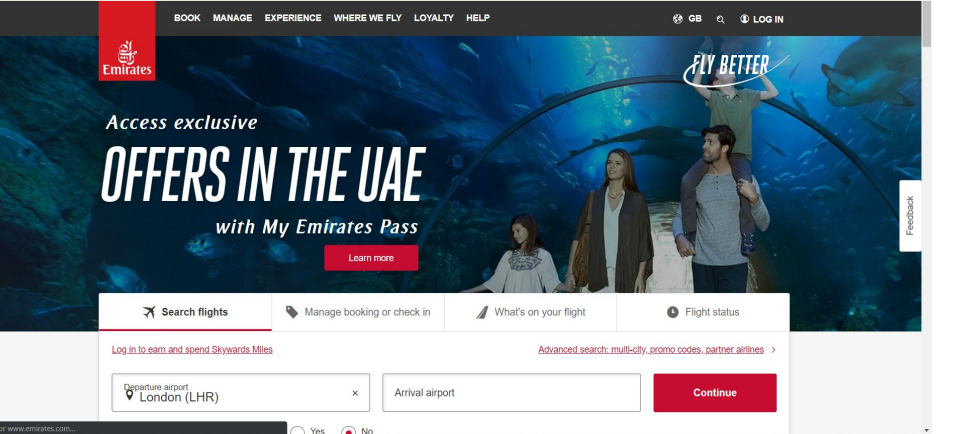

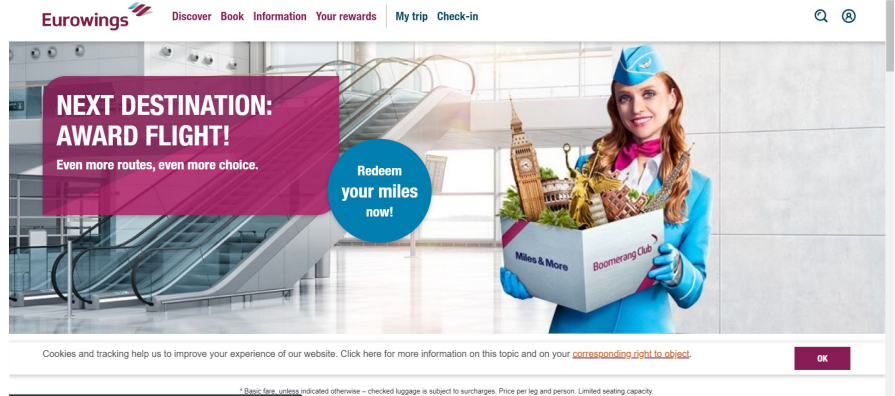

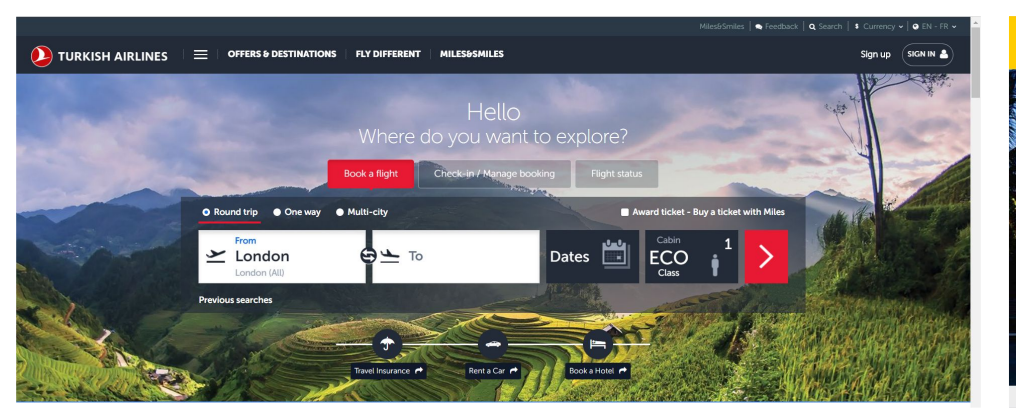

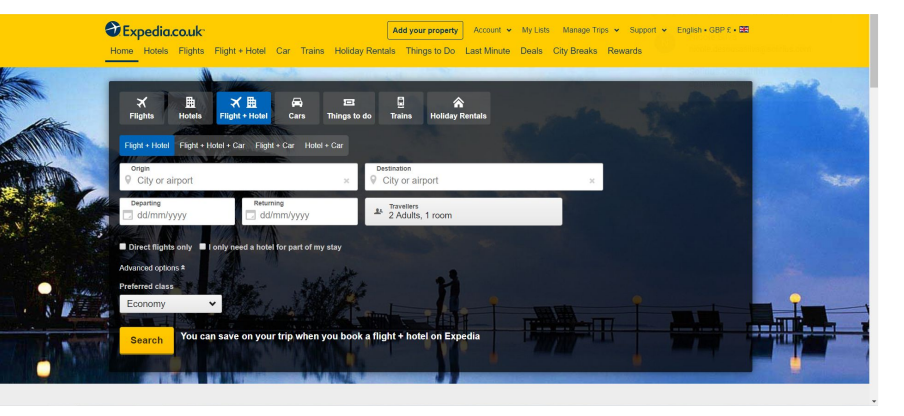

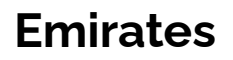

Emirates is an airline based in Dubai, UAE.

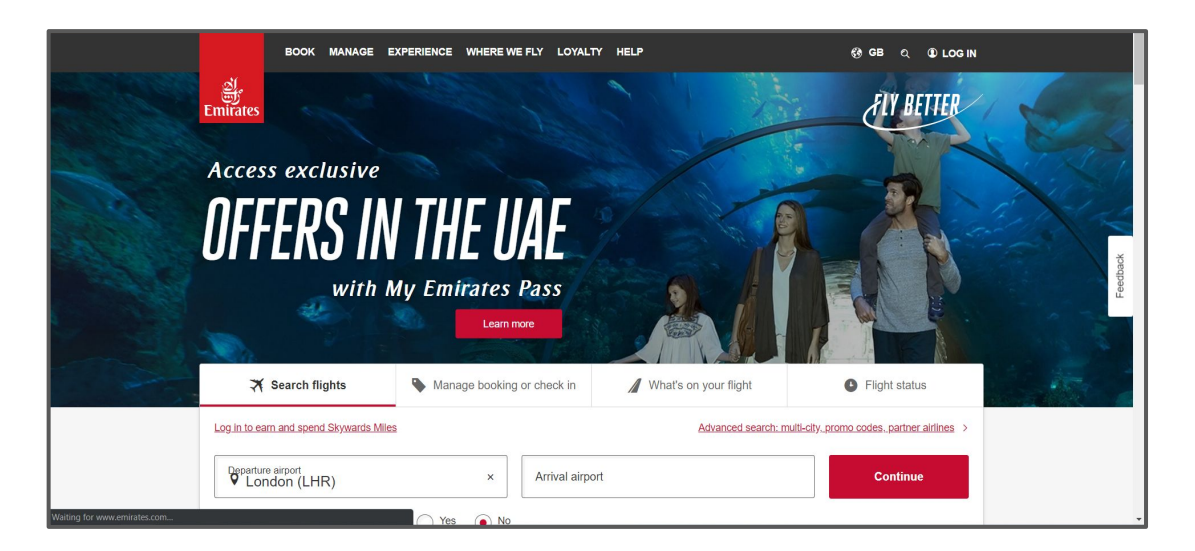

#### **Home Page**

|                                                                                                    | BOOK MANAGE EX                                          | PERIENCE WHERE W     | E FLY LOYALT           | Y HELP                 |                                      | (ð Gi                  | ଓ 🛈 LOG IN               |          |
|----------------------------------------------------------------------------------------------------|---------------------------------------------------------|----------------------|------------------------|------------------------|--------------------------------------|------------------------|--------------------------|----------|
| Emirates                                                                                                    | all a                                                   | and the second       | Sec.                   |                        | 7                                    | ð                      | LY BETTER                | 1-1-1    |
| Acces                                                                                                    | s exclusive                                             |                      |                        |                        |                                      |                        |                          |          |
| OFF                                                                                                    | ERS IN                                                  | THE U<br>by Emirates | AE<br>Pass             |                        |                                      |                        |                          | Feedback |
|                                                                                                    | Search flights                                          | Manage booking       | a or check in          | What's                 | on your flight                       | Elia                   | ht status                |          |
| Log in to ear                                                                                                    | m and spend Skywards Miles                              | Wanage booking       |                        | Wildes                 | Advanced search: m                   | ulti-city, promo codes | .partner airlines >      |          |
| Departure<br>Concentration<br>Departure<br>Concentration<br>Departure<br>Concentration<br>Departure<br>Concentration<br>Departure<br>Concentration<br>Departure<br>Concentration<br>Departure<br>Concentration<br>Departure<br>Concentration<br>Departure<br>Concentration<br>Departure<br>Departure<br>Concentration<br>Departure<br>Departure<br>Depa | airport<br>don (LHR)<br>travelling for work? (optional) | X Yes No             | Arrival airpo          | rt                     |                                      | C                      | ontinue                  |          |
|                                                                                                    |                                                         | 0 0                  |                        |                        |                                      |                        |                          | Feedback |
| Hotels                                                                                                    | Chauffeur-drive                                         | Book a holiday       | (<br>Meet & Greet<br>⊡ | Airport<br>transfers C | <u>iours &amp;</u><br>attractions. ☑ | Car rentals_ C         | Dubai Parks &<br>Resorts |          |

Emirates try to sell their pass by using a family picture targeting those with a family and also adding "Fly better". As this is on the main page every user is bound to see it and some may click on ' Learn more' to see what they're offering.

On this website they have put down the most popular search or clicked button from their users and made it easier for them to search for a flight, manage their check in and also flight status. This saves the user time which will improve their experience using the website.

Adding a visual option for the user makes it easier to navigate through the website instead of the normal dropdown menu. Again this is a great way to improve the websites navigation and ensuring the user finds what they are looking for simultaneously on the home page.

#### Search/ Results Page

| Log in to       | earn and sp            | end Skyward | is Miles |          |                       |          |     |     | Advanced se | arch: multi-c | ity, promo c | odes, partne | er airlines > |
|-----------------|------------------------|-------------|----------|----------|-----------------------|----------|-----|-----|-------------|---------------|--------------|--------------|---------------|
| Departs<br>♀ Lo | re airport<br>ondon (L | HR)         |          | ×        | Arrival ain<br>Aalesi | und (AES | )   | ×   | De          | parting       |              | Returning    |               |
| ~               | Please o               | hoose y     | our dep  | arture o | late                  |          |     |     |             |               |              |              | One way       |
| $\bigcirc$      |                        |             | August   | 2019     |                       |          |     |     | Septe       | mber 2019     | )            |              | 0             |
| MON             | TUE                    | WED         | тни      | FRI      | SAT                   | SUN      | MON | TUE | WED         | THU           | FRI          | SAT          | SUN           |
|                 |                        |             | 1        | 2        | 3                     | 4        |     |     |             |               |              |              | 1             |
| 5               | 6                      | 7           | 8        | 9        | 10                    | 11       | 2   | 3   | 4           | 5             | 6            | 7            | 8             |
| 12              | 13                     | 14          | 15       | 16       | 17                    | 18       | 9   | 10  | 11          | 12            | 13           | 14           | 15            |
| 19              | 20                     | 21          | 22       | 23       | 24                    | 25       | 16  | 17  | 18          | 19            | 20           | 21           | 22            |
| - 20            | 27                     | 28          | 29       | 30       | 31                    |          | 23  | 24  | 25          | 26            | 27           | 28           | 29            |

When using the search option Emirate have made it very easy for a user to know what the next steps will be. Once you pick your destination it simultaneously goes to the date picker and opens the calendar layout for the user. This is something which will improve the users experience and allow them to flow through the website freely.

Another useful feature on the Emirates website is giving their users the option to pick what currency they would like to pay in. This feature could be very useful for their customers around the world.

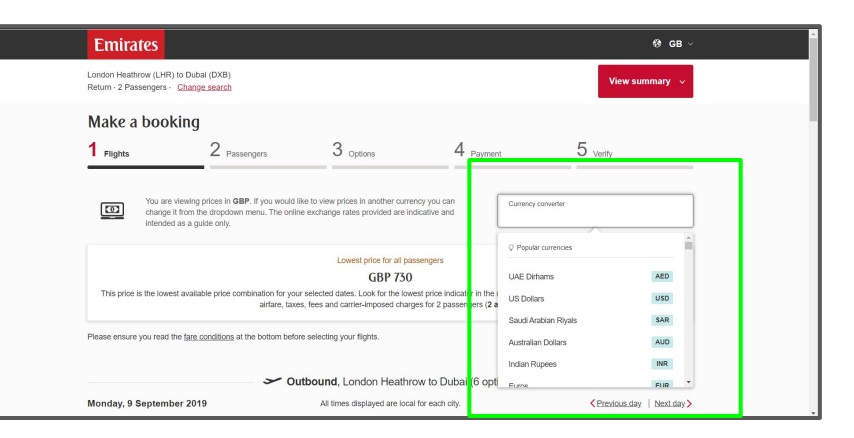

### Search/ Results Page

| Etimates                                                                                                    |                                                                                                    |                                                                                                    |                                                                                                    | (9 GB ~                                                                                                    |  |
|----------------------------------------------------------------------------------------------------|----------------------------------------------------------------------------------------------------|----------------------------------------------------------------------------------------------------|----------------------------------------------------------------------------------------------------|----------------------------------------------------------------------------------------------------|--|
| London Heathrow (LHR)<br>Return - 2 Passengers -                                                                             | to Dubal (DXB)<br>Change search                                                                                                    |                                                                                                    |                                                                                                    | View summary 🗸 👻                                                                                                    |  |
| Make a book                                                                                                    | king                                                                                                    |                                                                                                    |                                                                                                    |                                                                                                    |  |
| 1 Flights                                                                                                    | 2 Passengera                                                                                                    | 3 options                                                                                                    | 4 Payment                                                                                                    | 5 verity                                                                                                    |  |
| You are the change if intended                                                                                               | viewing prices in GBP. If you would like<br>thom the dropdown menu. The online<br>as a guide only.                                                                                                    | e to view prices in another currency y<br>exchange rates provided are indicat                                                                                                    | you can<br>dive and Currence                                                                                                    | y converter                                                                                                    |  |
|                                                                                                    |                                                                                                    | I manual pales for all management                                                                                                    |                                                                                                    |                                                                                                    |  |
|                                                                                                    |                                                                                                    | contest price for an passent                                                                                                    | Acce                                                                                                    |                                                                                                    |  |
| This price is the lowes                                                                                                    | t available price combination for your a<br>airtare, taxes,                                                                                                    | GBP 730<br>selected dates. Look for the lowest p<br>fees and carrier-imposed charges fi                                                                                                    | rice indicator in the results below<br>or 2 passengers (2 adults).                                                                                              | to get this price. All prices below include                                                                                                    |  |
| This price is the lower<br>Please ensure you read th                                                                         | t available price combination for your s<br>airfare, bases,                                                                                                    | GBP 730<br>selected dates. Look for the lowest p<br>selecting your fights.                                                                                                    | erce indicator in the results below<br>or 2 passengers (2 adults).                                                                                              | to get this price. All prices below include                                                                                                    |  |
| This price is the lowes<br>Please ensure you read th                                                                         | It available price combination for your a<br>airfare, toxes,<br>te <u>face conditions</u> at the bottom before                                                                                                    | selecting your fights.                                                                                                    | nno<br>nice indicator in the results below<br>or 2 passengers ( <b>2 adults</b> ).<br>to Dubai (6 options)                                                      | to get this price. All prices below include                                                                                                    |  |
| This price is the lowes<br>Please ensure you read th<br>Monday, 9 Septembr                                                   | at available price combination for your and article, bases, the fare conditions at the bottom before en 2019                                                                                                    | Beneficial and the second second seco | une<br>rice indicator in the results befox<br>or 2 passengers (2 adults).<br>to Dubai (6 options) —<br>each city.                                               | to get this price. All prices below include                                                                                                    |  |
| This price is the lowes<br>Please ensure you read th<br>Monday, 9 September<br>Filter: Show all flights                      | t available price combination for your a<br>artirer, bases,<br>the face conditions at the bottom before<br>or Outle<br>or 2019                                                                                                    | GBP 730<br>Benefacted dates. Look for the lowest p<br>seeded dates. Look for the lowest p<br>seedecting your fights.<br>bound, London Hesthrow'<br>At times displayed are local for                                                                                                    | une addator in the results before<br>r 2 passengers (2 adults).<br>to Dubai (6 options)<br>each city.<br>Sort by Price Armai time                               | to get Pris price. All prices below include<br>Chronicas, day   Next, day ><br>Departure time Duration Miles earned                                                                                                    |  |
| This price is the lowest<br>Please ensure you read th<br>Monday, 9 Septemb-<br>Filte: Show all Hights<br>01                  | t available price contribution for your a artifiere, boxes, toxes, toxes | GBP 730 Besteded dates. Look for the lowest p     kees and carrier proposed charges h     selecting your flights.  bound, London Heasthrow     At times displayed are local for     Economy                                                                                                    | une inde indicator in the results below<br>or 2 passengrer (2 adults).<br>to Dubai (6 options)<br>each dir.<br>Sort by Proc Ament time<br>Business              | to get the price. All prices below instale<br>Chrostoauday   bestday ><br>Departure time   Dearton   Miles earliest<br>Prist                                                                                                    |  |
| This price is the lowest<br>Please ensure you read th<br>Monday, 9 Septembl<br>Filts: Show all flights<br>01<br>LHR<br>16:55 | a available price contribution for your and write the your and write the test and write the test and write the test of the contribution at the locition before and 2019                                                                                                    | Comparison of the lower of the lower of the  | une inde indicator in the results below<br>of 2 passengers (2 adults).<br>to Dubai (6 options)<br>each ony.<br>Set by Price Athent time<br>Business<br>Prem CBP | to get the price. All prices below include<br>Chostoan.day   black.day 2<br>Departure time   Duration   black.day 2<br>Pricet<br>Important   Duration   black.day 2<br>Pricet   Black.day   black.day 2<br>Pricet   Black.day   black.day   black.day 2<br>Pricet   Black.day   black.day   black.day 2<br>Pricet   Black.day   black.day   black.day 2<br>Pricet   Black.day   black.day   black.day 2<br>Pricet   Black.day   black.day 2<br>Pricet   Black.day 2<br>Pricet   Black.day 2<br>Pricet |  |

The booking process is clearly shown at the top of the page which allows users to know where they are in the booking process. This shows that in 5 steps they can book their flight(s).

When the user picks their outbound flight it automatically changes to their inbound flight, this can be confusing as the user may not notice that it's gone straight to the next flight. They should make it a little clearer to the user that it's changed flight.

| 01                                                  | 🖌 A360<br>EK030       | Economy                            | Business                          | First                        |
|-----------------------------------------------------|-----------------------|------------------------------------|-----------------------------------|------------------------------|
| LHR<br>16:55                                        | DXB<br>02:50 *1       | from GBP<br>287.72<br>Lowest price | from GBP<br>1,047.63              | from GBP<br>2,447.63         |
|                                                     | Non-stop              | ^                                  | ~                                 | ~                            |
|                                                     |                       |                                    |                                   |                              |
| Services (per person)<br>Compare all services       | Saver<br>Lowest price | Flex                               | Flex Plus                         | Experience<br>Business Class |
| Baggage allowance                                   | ✓ 25.kg               | ✓ 30.kg                            | ✓ 35.kg                           | V AL                         |
| 📋 Cabin baggage                                     | ✓ 1x7kg               | ✓ 1x7kg                            | ✓ <u>1x7kg</u>                    |                              |
| Regular seat selection                              | 🗎 M.a.charge          | <ul> <li>Complimentary</li> </ul>  | <ul> <li>Complimentary</li> </ul> | Onboard Lounge               |
| & Skywards Miles                                    | 🖌 900 Miles           | ✓ 2,250 Miles                      | 🗸 3,020 Miles                     |                              |
| Upgrade to Business<br>(Subject to<br>availability) | 🚊 57.500.Miles        | ✓ 39,000 Miles                     | 🗸 30,000 Miles                    | Gourmet dining               |
| Change fee                                          | <u>≙ GBP.100</u>      | <u> </u>                           | ✓ No charge                       | Company and                  |
| EE3 Refund fee                                      | Bestricted            | GBP 100                            | No charge                         | Arrive rested                |
|                                                     | GBP<br>287.72         | GBP<br>373.72                      | GBP<br>606.72                     | from GBP<br>1,047.63         |

Here the website gives the user all the options for Economy as there are four other options in that boarding. This allows the users to pick which price they would like to pay depending on the the services provided.

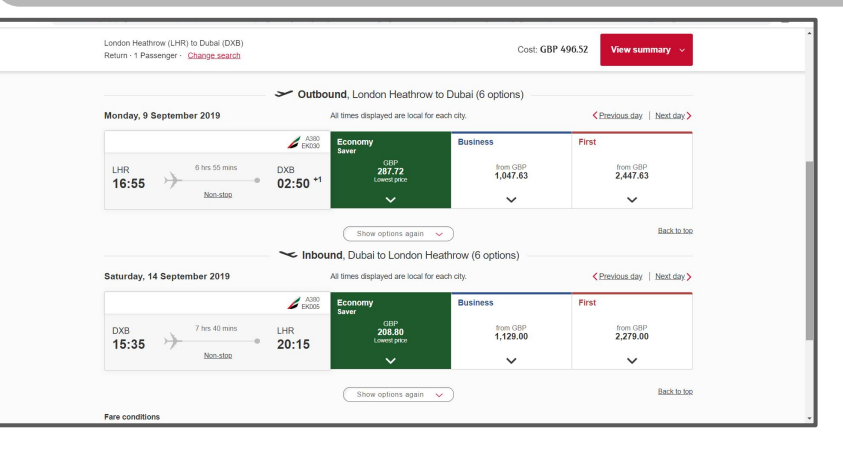

| Emirates                                                                                                    |                                                                                        |                                         |                                  | Ø GB ∖              |
|----------------------------------------------------------------------------------------------------|----------------------------------------------------------------------------------------|-----------------------------------------|----------------------------------|---------------------|
| London Heathrow (LHR) to Dubal (DXB)<br>Return - 1 Passenger - Change search                                                                                                    |                                                                                        | Cost: G                                 | BP 496.52 View                   | v summary 🗸         |
| Make a booking                                                                                                    |                                                                                        |                                         |                                  |                     |
| 1 Flights 2 Passengers                                                                                                    | 3 Options                                                                              | 4 Payment                               | 5 verify                         |                     |
| Enter passenger information Passe anter the obtainable wide for all assengers on the file Passe anter the obtainable wide for all assengers on the file Passe anter the obtainable wide for a second of the obtainable Important information I if you winh to book regular wasts for your flights in advance | erary and select Continue. Please use on<br>e, we'll charge you a fee, with the except | ey English letters and numbers. The res | servations system is unable<br>S | a to recognise non- |
| Trip summary London Heathrow (LHR) (2)                                                                                                    | ubai (DXB)                                                                             |                                         | s                                | ihow details 🗸      |
|                                                                                                    |                                                                                        |                                         |                                  |                     |
| Log in to your Emil<br>Use your saved informa                                                                                                    | ates account<br>tion to book flights and redeem rewards.                               |                                         | Loş                              | g in                |

| Trip summary                                              | London Heathrow (LHR) (2) Dubai (D                            | (B)                                                                                            | Show details 🗸                                                             |  |
|-----------------------------------------------------------|---------------------------------------------------------------|------------------------------------------------------------------------------------------------|----------------------------------------------------------------------------|--|
| VIYY                                                      | Log in to your Emirates at<br>Use your saved information to b | count<br>ok flights and redeem rewards.                                                        | Log in                                                                     |  |
|                                                           |                                                               |                                                                                                |                                                                            |  |
| Passenger detail                                          | 5                                                             |                                                                                                |                                                                            |  |
| Passenger detail<br>Passenger 1 (/<br>Title               | s<br>udult)                                                   |                                                                                                |                                                                            |  |
| Passenger detail Passenger 1 (/ Title First name          | s<br>coult)<br>V                                              | * Mole sum tile nomes you enter assotty motion<br>characters only Tames can't be charged ence  | your pasaport, and please to a English<br>you have completed your booking. |  |
| Passenger detail Passenger 1 ( Title First name Last name | s<br>vait)<br>V                                               | * Make sure the names you enter exactly match,<br>characters only. Names can't be changed once | your passport, and please use English<br>you have completed your booking.  |  |

| London Heathrow (LHR) to Dubai (DXB)<br>Return - 1 Passenger - <u>Change search</u> | Cost: GBP 496.52 View summary A                                                                                                    |
|-------------------------------------------------------------------------------------|----------------------------------------------------------------------------------------------------|
| Trip summary London Healthrow (LHR) ⓒ Dubal (DXB)                                   | Flights View your flight details         Total:         GBP 496.52           For 1 passenger - Including airfare, taxes, fees and carrier-imposed charges         00 Sep 19         14 Sep 19                                       |
| Leg In to your Emirates account<br>Use your saved information to book flights and   | UHR         DXB         LHR           1655         02:59 ×1         DXB         20:15           redet         Economy Saver         Economy Saver         Economy Saver           Grand total         CBP 498.52         CBP 498.52 |
| Passenger details<br>Passenger 1 (Adult)                                            | Eare breakdown Tax breakdown Fare rules./Terms and conditions<br>Miles summary                                                                                                    |
| Title V Filef name                                                                  | Make sure the names you enter exactly motih your passport, and please use English<br>characters only. Names can't be changed once you have completed your booing.                                                                   |
| Last name Frequent flyer programme                                                  |                                                                                                    |
| Airline / Programme V                                                               | Frequent fiyer number                                                                                                    |

The option for a quick summary view is a great way to give the customer a reminder on their flight details.

Here the customer will need to fill out their personal details such as name, address, and proceed to the payment page.

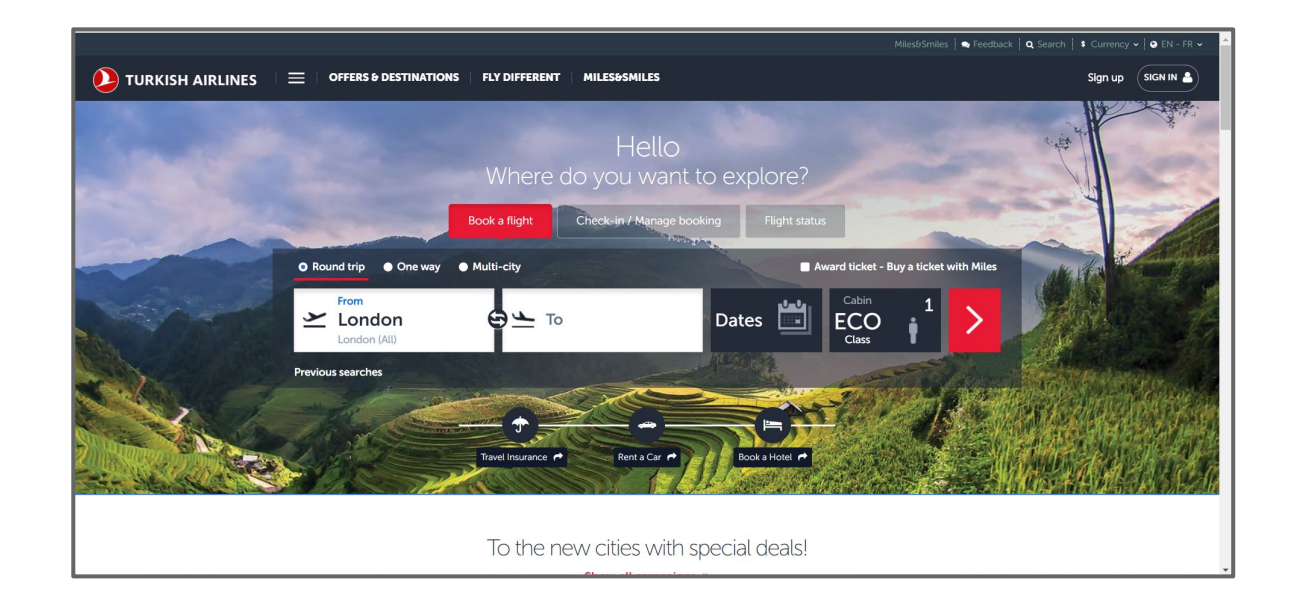

## **Turkish Airlines**

Turkish Airlines is the national flag carrier airline of Turkey.

#### **Home Page**

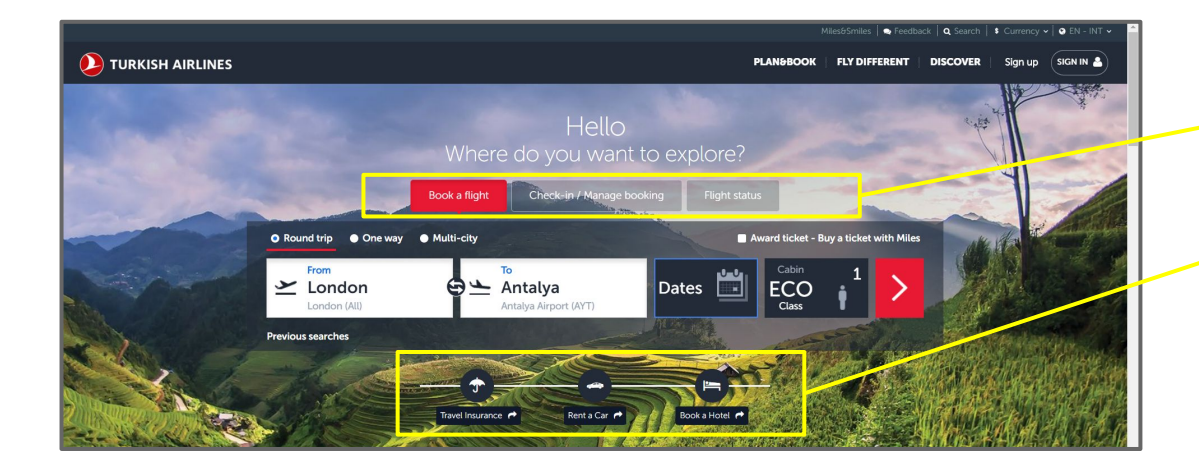

Just like Emirates, Turkish Airlines also gives you quick access to check-in / manage online bookings and flight status. Making it easier for the users to find what they're looking for.

Turkish Airlines also allows their users to search for extras such as travel insurance, cars and accommodation.

FLY DIFFERENT PLANSBOOK SCOVER Sign up 🗍 SIGN IN 🏯 CABIN CLASSES FLIGHT EXPERIENCE MORE PRIVELEGES Business Class PLAN&BOOK FLY DIFFERENT DISCOVER Sign up SIGN IN Mult OFFERS DESTINATIONS DISCOVER MORE Special day

Using different dropdown names such as 'Fly Different' and 'Discover' will entice people to click on the link to find out more. They are also trying to market their brand as an upgrade to their customers flying experience. This makes their website a little different from the normal CTA words used on an airline website.

#### Search/ Results Page

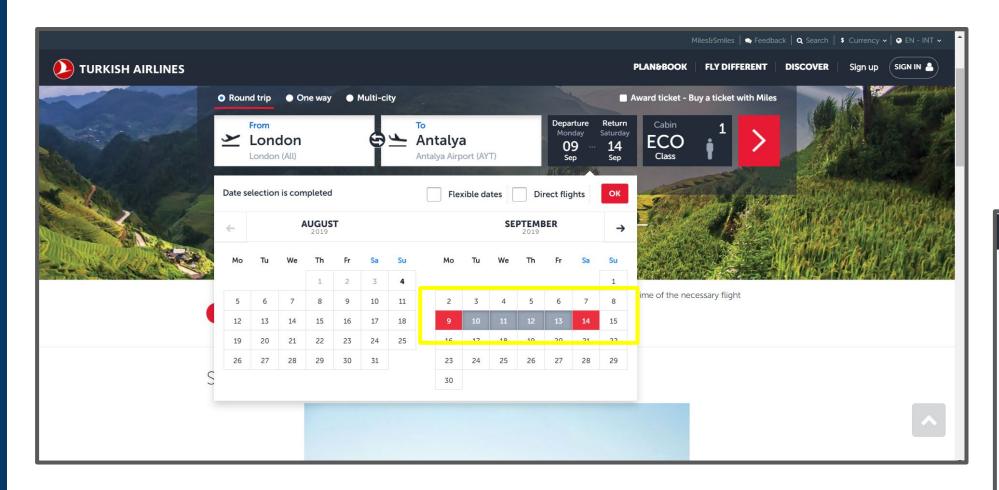

By putting a different colour on the start and end date of the date picked makes it easier for the customer to view what dates they've picked.

Here there are three steps, informing the customer where they are in the booking process.

| OUTBOOMD THP         London to Antalya on Monday, September 9       Image: Class of the second second seco | ٥                      | Select Flight             | A Passenger Details                               | Payment                 |
|----------------------------------------------------------------------------------------------------|------------------------|---------------------------|---------------------------------------------------|-------------------------|
| Economy Promotion (from GBP 169,02)         Duration         Duration         Office         Output Duration         Arrow         Arrow         Arrow         Duration           11:20         Direct         17:45         Flight Duration         GBP 292,42 >         GBP 292,42 >           06:45         157         15:40         Flight Duration         GBP 170,92 >           06:45         157         16:55         Flight Duration         GBP 170,92 >           06:45         157         16:55         Flight Duration         GBP 170,92 >           06:45         157         16:55         Flight Duration         GBP 170,92 >           11:30         157         20:50         Flight Duration         GBP 170,92 >           11:30         157         20:50         Flight Duration         GBP 170,92 >                                                                                                    | outbound<br>London to  | Antalya on Monday, Se     | ptember 9 <                                       | > List Matrix           |
| Edit Name         Contraction by         Number of stops         Departure         Annual         Fare         Doublest           1120         Direct         17.45         Flight Duration         GBP 292,42 >         GBP 292,42 >           06.45         GT         15.40         Regint Duration         GBP 170,92 >           06.45         IST         16.55         Flight Duration         GBP 170,92 >           06.45         IST         16.55         Flight Duration         GBP 170,92 >           06.45         IST         16.55         Flight Duration         GBP 170,92 >           11.30         IST         20.50         Papt Duration         GBP 170,92 >           11.30         IST         20.50         Papt Duration         GBP 170,92 >                                                                                                    | Economy Pro            | omotion (From GBP 169,02) | ✓ ☐ Business Class (From GB)                      | P 331,62) 🗸             |
| 11:20         Dires         17:45         Flight Duration         GBP 292,42 >           Low         0         Arr         Hight Duration         GBP 170,92 >           06:45         67         15:40         GBP 170,92 >           06:45         67         16:55         Right Duration           06:45         67         16:55         Right Duration           06:45         67         16:55         Right Duration           06:45         0         Arr         Bit Duration           06:45         0         Arr         Right Duration           06:45         0         Arr         Right Duration           0:40         0         Arr         Right Duration           0:41         0         0         Arr           11:30         157         20:50         Right Duration           Lift         0         0         Arr           0         0         Arr         The Duration           Lift         0         0         Arr                                                                                                    | Edit filters +         |                           | Sort results by Number of stops Departure         | e Arrival Fare Duration |
| 06:45         157         15:40         Right Duration         GBP 170,92 >           06:45         157         16:55         Right Duration         GBP 170,92 >           06:45         157         16:55         Right Duration         GBP 170,92 >           11:30         157         20:50         Pight Duration         GBP 170,92 >           11:30         157         20:50         Pight Duration         GBP 170,92 >                                                                                                    | 11:20<br>LGW<br>London | Direct                    | 17:45<br>AYT<br>Artalya Flight Duration<br>4h 25m | GBP 292,42 >            |
| 06:45         IST         16:55         Flight Duration         GBP 170,92 >           11:30         IST         20:50         Flight Duration         GBP 170,92 >           LHR         O         O         ATT         7 Plight Duration         GBP 170,92 >                                                                                                    | 06:45<br>LHR<br>London | Tai<br>O<br>O             | 15:40<br>A/T Flight Duration<br>Antalya 6h 55m    | GBP 170,92 >            |
| 11:30 157 20:50 Flight Duration<br>LHR 0 0 ATT 7b 20m GBP 170,92 >                                                                                                    | 06:45<br>LHR<br>London | IST<br>O<br>O             | 16:55<br>AVT Flight Duration<br>Antalya 8h 10m    | GBP 170,92 >            |
|                                                                                                    | 11:30<br>LHR<br>Landon | IST<br>O<br>O             | 20:50<br>AYT Flight Duration<br>Antalya 7h 20m    | GBP 170,92 >            |

Here is the flight results which is provided with the prices. Prices are based on different times, popularity of the flight e.g most people would ideally want to fly early in the day to make the most of their holiday.

**Turkish Airlines** 

| 0 | Select Flight & Passenger Details = Payment                                                                                                 | £ GBP ♥ |
|---|----------------------------------------------------------------------------------------------------|---------|
|   | Curreound Trail                                                                                                    |         |
|   | 11:20     Direct     17:45     Flight Duration       LOW     ATT     ATT     Hight Duration       Low     Atty     Atty     He 25m          |         |
|   | INBOUND TRIP         Change flight           Antalya to London on Saturday, September 14           Economy Semi Flexible Fare rules ~       |         |
|   | 17:50         Direct.         20:20         Right Duration           Arr         LGW         LGW         4h 50m         Itinerary details ∨ |         |
|   | Total price GBP 513,12                                                                                                    |         |

Here is a summary of the flight and also the total flight price. This is an important part as the customer needs to double check that all details regarding the flight are correct. An example would be the departure airport, the flight times and if it's a direct flight or is there's a stop over.

The next step is to fill out personal details such as name, address and complete the payment in the next step.

| 2                                 | Select Flight Assenger Details Transment                                                                                                    | £ GBP ₩ |
|-----------------------------------|----------------------------------------------------------------------------------------------------|---------|
|                                   | ₹ Flight details                                                                                                    |         |
|                                   | MileséSmiles sign in provides you to save passenger details in your AtleséSmiles Sign in AtleséSmiles Sign in Atle |         |
|                                   | 🛔 Adult passenger details                                                                                                    |         |
|                                   | Title Select   Name (as shown in ID)  Surname (as shown in ID)                                                                                                    |         |
|                                   | Date of bith: (Day/Month/Yead<br>DD/M/M/YYYY<br>Turkish citizen                                                                                                    |         |
|                                   | Trequent flyer program<br>Turkish Airlines - Miles&Smiles TK                                                                                                    |         |
| ting for usual tarkishaidings com |                                                                                                    |         |

## **Eurowings**

Eurowings GmbH is a German low-cost airline headquartered in Düsseldorf.

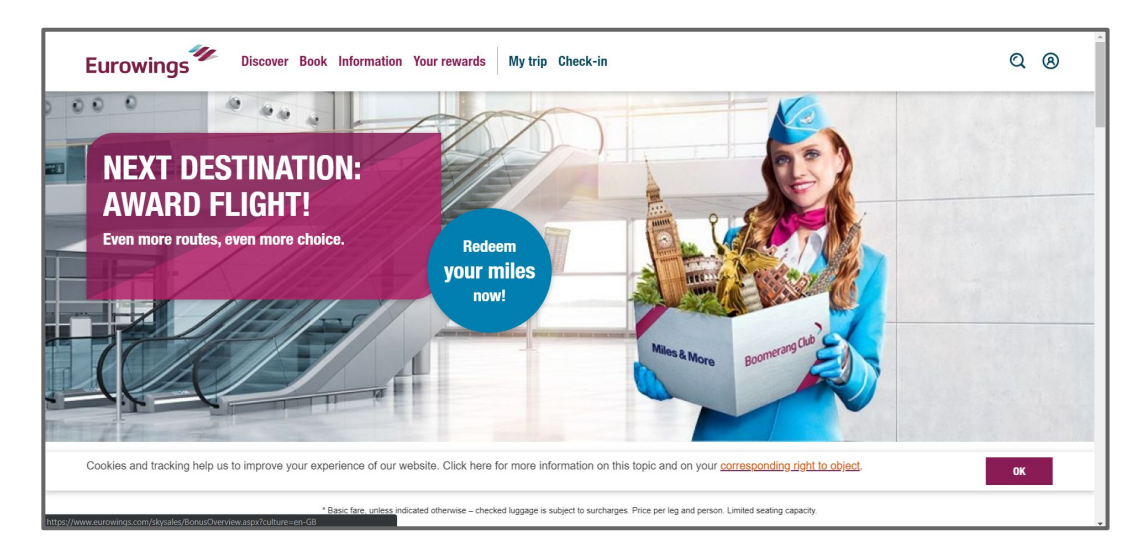

#### **Home Page**

Here is a good example on what type of airlines Eurowings is trying to convey. Their first page is advertising their last minute deals which you can book from 24,99 euros. Here they are trying to target customers who like outdoor activities and also making them want to find out more on these 'last minute deals'

However their third image on the slider says 'Redeem your miles now!' . This is a loyalty scheme which is normally offered by premium airlines so this is a great way to attract their customers to continue booking with them to accumulate more air miles for discounts.

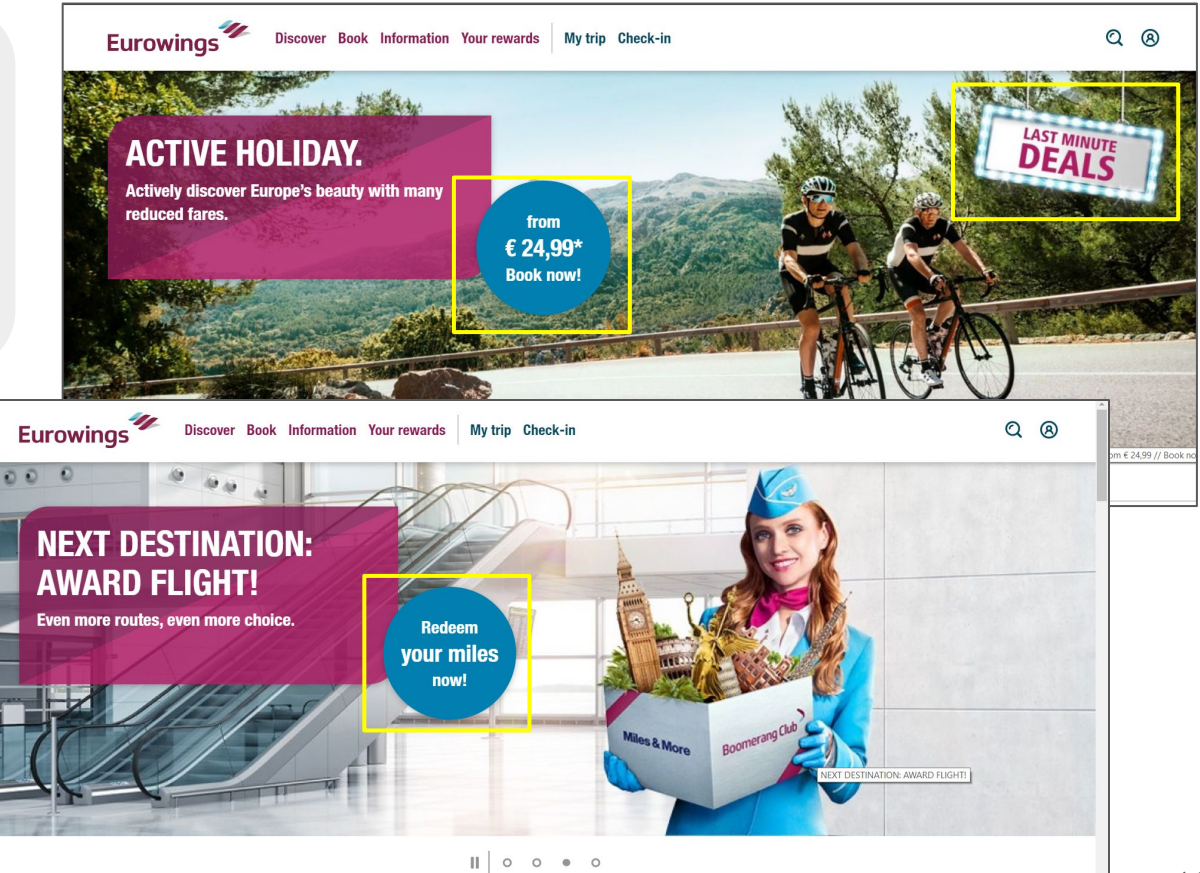

#### Search Section

|                                                                                                    | → Flights                                   |                                                                            | Che                                           | eck-In                                                                              |                                                                                                    | Flight status     |                                                                           |
|----------------------------------------------------------------------------------------------------|---------------------------------------------|----------------------------------------------------------------------------|-----------------------------------------------|-------------------------------------------------------------------------------------|----------------------------------------------------------------------------------------------------|-------------------|---------------------------------------------------------------------------|
| ✗ Departure airp                                                                                                    | ort                                         |                                                                            |                                               | ➤ Destination airport                                                               |                                                                                                    |                   |                                                                           |
| Outgoing flight                                                                                                    |                                             | Return flight                                                              |                                               | 1 🔔 0 🚉 0 📚                                                                         |                                                                                                    | Search for flig   | ht                                                                        |
|                                                                                                    | flights                                     |                                                                            |                                               | registration                                                                        | booking                                                                                                    |                   |                                                                           |
| now low cost flights wit                                                                                                    | De <sup>1</sup> S most bea<br>th Eurowings. | utiful destinatio                                                          | ons!                                          |                                                                                     |                                                                                                    | Departure Airport | -                                                                         |
| scover Europ                                                                                                    | be's most bea<br>th Eurowings.              | utiful destinatio                                                          | ons!                                          |                                                                                     |                                                                                                    | Departure Airport | ·                                                                         |
| scover Europ                                                                                                    | be's most bea<br>th Eurowings.              | Greece<br>from £ 59.99 *                                                   | ons!                                          | Italy<br>from £ 49.99 *                                                             |                                                                                                    | Departure Airport | •<br>•                                                                    |
| scover Europ<br>now low cost flights with<br>a state of the state of the state<br>sermany<br>from £ 24.99 *<br>eipzig/Halle                         | th Eurowings.                               | Greece<br>from £ 59.99 *<br>Heraklion (Crete)                              | ons!                                          | Italy<br>from £ 49.99 *<br>Catania (Sicily)                                         | <b>S</b><br>from £ 59.99 *                                                                                                    | Departure Airport | •<br>•<br>•<br>•<br>•<br>•                                                |
| scover Europ<br>now low cest flights will<br>solve the state of the state<br>sermany<br>from £ 24.99 *<br>.eipzig/Halle<br>Bremen                   | th Eurowings.                               | Greece<br>from £ 59.99 *<br>Heraklion (Crete)<br>Kavala                    | ons!<br>,<br>from £ 82.99 *<br>from £ 74.99 * | Italy<br>from £ 49.99 *<br>Catania (Sicily)<br>Palermo                              | ►<br>From £ 59.99 *<br>from £ 67.99 *                                                                                                    | Departure Airport | •<br>from £ 62.99 •<br>from £ 69.99 •                                     |
| scover Europ<br>now low cost flights will<br>will be a standard of the standard<br>Germany<br>irrom £ 24.99 *<br>.eipzig/Halle<br>Bremen<br>Dresden | th Eurowings.<br>th Eurowings.              | Greece<br>from £ 59.99 *<br>Heraklion (Crete)<br>Kavala<br>Samos           | DONS!                                         | Italy<br>from £ 49.99 *<br>Catania (Sicily)<br>Palermo<br>Bologna                   | Image: State of the state of the s | Departure Airport | •<br>from £ 62.99 •<br>from £ 69.99 •<br>from £ 74.99 •                   |
| scover Europ<br>now low cost flights with<br>sermany<br>from £ 24.99 *<br>eipzig/Halle<br>Bremen<br>Dresden<br>Berlin-Tegel                         | th Eurowings.<br>th Eurowings.              | Greece<br>from £ 59.99 *<br>Heraklion (Crete)<br>Kavala<br>Samos<br>Athens | Cons!                                         | Italy<br>from £ 49.99 *<br>Catania (Sicily)<br>Palermo<br>Bologna<br>Milan Malpensa | Image: Second second second  | Departure Airport | •<br>from £ 62.99 •<br>from £ 69.99 •<br>from £ 74.99 •<br>from £ 59.99 • |

Their searching section is the first thing you will see when scrolling down. Like previous airline websites, they have added the option to 'check-in' and check 'flight status' making it easier for the user to navigate through the website.

'Your fast lane to' is a great way to incorporate popular pages making it easier for the customer to navigate through the website straight from the home page and reducing the amount of clicks needed to make their seat reservation for example. Although this is a good idea, I believe that they could improve the layout making it more noticeable.

At the bottom of the home page Eurowings has listed their prices for Europe destinations which will attract their customers to search through their offers with their affordable prices which is the main reason users visit their website for good deals. This is also allows their customers who may not have chosen their destination and are open to cheap deals.

| 🖌 Lond   | on (All Airpor | ts)       |              |              |                | ~   | 🗙 Lisbo    | in            |     |               |     |                 | $\checkmark$ |
|----------|----------------|-----------|--------------|--------------|----------------|-----|------------|---------------|-----|---------------|-----|-----------------|--------------|
| DD/N     | IM/YY          |           | ×            | Return flig  | ght            |     | 1 🔔 0 🚨    | 0 🎡           |     |               | Se  | arch for flight |              |
| )utgoing | flight: plea   | se select | ۲            | Outgoing & F | Return flights |     | O Outgoing | g flight only |     |               |     |                 |              |
| <        |                | A         | ugust 2019 💊 | •            |                |     |            |               |     | September 201 | 9   |                 | >            |
| Mon      | Tue            | Wen       | Thu          | Fri          | Sat            | Sun | Mon        | Tue           | Wen | Thu           | Fri | Sat             | Sun          |
|          |                |           | 1            | 2            | 3              | 4   |            |               |     |               |     |                 | 1            |
| 5        | 6              | 7         | 8            | 9            | 10             | 11  | 2          | 3             | 4   | 5             | 6   | 7               | 8            |
| 12       | 13             | 14        | 15           | 16           | 17             | 18  | 9          | 10            | 11  | 12            | 13  | 14              | 15           |
| 19       | 20             | 21        | 22           | 23           | 24             | 25  | 16         | 17            | 18  | 19            | 20  | 21              | 22           |
| 26       | 27             | 28        | 29           | 30           | 31             |     | 23         | 24            | 25  | 26            | 27  | 28              | 29           |

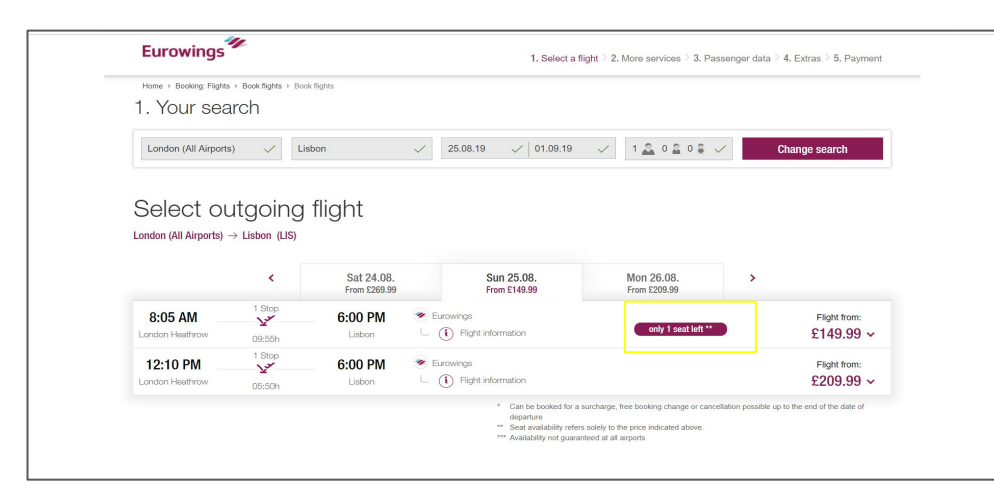

Here I have chosen to go from London to Lisbon. When I press on the date picker a calendar automatically appears which shows what dates the flights are available. This could be a constraint for some users as they may need to travel on specific days. The calendar date picker also makes it easier to view what days is best and giving the user a visual example of their dates.

After picking the dates you will get the flight times which are available. It also shows what flights have been picked for both flights. Here it informs the customer that there's only one seat left on this flight. This could sway the customer to make a quicker decision as there are limited flights available for that day.

Eurowings

|          | <                      | Sat 24.08.<br>From £269.99                                                                                                    | Sun 25.08.<br>From £149.99                                                                                                    | Mon 26.08.<br>From £209.99                                                                                                    | >                         |
|----------|------------------------|----------------------------------------------------------------------------------------------------|----------------------------------------------------------------------------------------------------|----------------------------------------------------------------------------------------------------|---------------------------|
| 8:05 AM  | 1 Stop<br>2*<br>09:55h | 6:00 PM 📀 E                                                                                                    | Eurowings<br>() Flight information                                                                                                    |                                                                                                    | ×                         |
|          |                        | BASIC (1)                                                                                                    | SMART (1)                                                                                                    | BIZclass (i)                                                                                                    |                           |
|          |                        | Hand luggage (8 kg)     Coin camage of tens of tand<br>luggage cannot be parameted for thights<br>booled to or nearly blooded to capacity.<br>Please dock your hand luggage in for<br>free.     Cancetation, Net available<br>Refundable: taxes and frees | Luggage (23kg)     Preferred seating     Priority boarding***     Hand luggage (8 kg)     G take carrage:     Booking changes*. Free of change w Cancellation** Free of change with PL | Large seat pitch     Jarge seat pitch     Jarge seat pitch     Luggage (2 × 32kg)     Hand luggage (2 ×     A la carte catering     Priority boarding     Dexeng diarges' free of charge we Cancetance* Pree of charge we Re |                           |
|          |                        | ONLY 1 SEAT LEFT **  E149.99                                                                                                    | ONLY 1 SEAT LEFT **  £173.99                                                                                                    | not available                                                                                                    |                           |
| 12:10 PM | 1 Stop                 | 6:00 PM @ E                                                                                                    | Surowings (i) Flight information                                                                                                    |                                                                                                    | Flight from:<br>£209.99 ~ |

| London (All Airports) 🗸 Lisbon                                            | ✓ 25.08.19 ✓ 01.09.19 ✓ 1 🚨 0 🚔 🗸                           | Change search      |
|---------------------------------------------------------------------------|-------------------------------------------------------------|--------------------|
| Outgoing flight Sunday 25/08/2019<br>London (All Airports) → Lisbon (LIS) |                                                             | Change selection   |
| 8:05 AM Stop 6:00 PM                                                      | Eurowings     ① Flight information                          | smart<br>£173.99 ~ |
| Return flight Sunday 01/09/2019<br>Lisbon (LIS) → London (All Airports)   |                                                             | Change selection   |
| 2:00 PM 1 Stop 7:30 PM<br>Lisbon 05:30h London Stansted                   | <ul> <li>Eurowings</li> <li>① Flight information</li> </ul> | smart<br>£339.99 ~ |
|                                                                           |                                                             |                    |

As most airlines, they will allow the customer to pick what fare option they would like to select. These fares vary in prices due to what is included such as baggage and priority boarding.

Here is an overview on the flights included the airport, date, time and prices.

As the outbound and inbound UK airports are different I think this should of been pointed out and made clearer to the customer.

#### 3. Summary

| Outgoing flight: London Heathrow (LHR) -                  | Lisbon (LIS)               |         | Return flight: Lisbon (LIS) $ ightarrow$ London Star      | isted (STN)                |             |
|-----------------------------------------------------------|----------------------------|---------|-----------------------------------------------------------|----------------------------|-------------|
| 😵 via Dusseldorf (DUS)                                    |                            |         | 💕 via Cologne-Bonn (CGN)                                  |                            |             |
| Sunday, 25/08/2019 8:05 AM - 6:00 PM                      | Duration 09:55             |         | Sunday, 01/09/2019 2:00 PM - 7:30 PM                      | A Duration 05:30           |             |
| /our fare: SMART (i)                                      |                            |         | Your fare: SMART incl. Flex option (1)                    |                            |             |
| Airfare per adult                                         |                            | £113.95 | Airfare per adult                                         |                            | £315.63     |
| axes, fees and charges Details                            |                            | £60.04  | Taxes, fees and charges Details                           |                            | £24.36      |
| Total price outgoing flight                               |                            | £173.99 | Total price return flight                                 |                            | £339.99     |
| For your flights, you will receive a credit of            |                            |         |                                                           |                            |             |
| Partner of<br>Miles & More                                | Boomerang Club             |         | Partner of<br>Miles & More                                | Boomerang Club             |             |
| Mileage credit in accordance with Miles & More conditions | 1,939 Boomerang Club miles |         | Mileage credit in accordance with Miles & More conditions | 3,800 Boomerang Club miles |             |
| 3ack                                                      |                            |         |                                                           | Continue                   | e to step 2 |
|                                                           |                            |         |                                                           |                            |             |

Here is a summary of the flights which also includes a breakdown cost for the customer. However until this point I did not notice that this would be a stop over flight. I know that the average time from London to Portugal is roughly 2 hours and this summary says 5 hours and also says via Cologne-Bonn (CGN). I find this very misleading because again this hasn't been made clear to the customer from the start.

This could result in the customer cancelling the search or starting the search again which will be time consuming.

Here the website has informed the customer that the flights are from different airports in London.

I think they notified the customer a little late, as this means they will need to go back a few steps and re-do all the selection creating more work and time wasted for the customer.

| Sunday, 25/08/2019 8:05 AM - 6: | ! Open-jaw fligh                                               | t chosen X                                                               | Duration 05:30 |
|---------------------------------|----------------------------------------------------------------|--------------------------------------------------------------------------|----------------|
|                                 |                                                                |                                                                          |                |
|                                 | The departure airport in your<br>return flight.                | selection is different from the destination airport of the               |                |
|                                 | We are expressly drawing you<br>for the transfer between the a | ir attention to the fact that you are personally responsible<br>irports. |                |
|                                 |                                                                |                                                                          |                |
|                                 | Back                                                           | Close window Continue to step 2                                          |                |
|                                 | edit of:                                                       |                                                                          |                |
| Patter of<br>Miles & More       |                                                                | Partner of<br>Miles & More                                               |                |
|                                 |                                                                |                                                                          |                |

#### 3. Summary

| Outgoing flight: London Heathrow (LHR) -                  | Lisbon (LIS)               |         | Return flight: Lisbon (LIS) $ ightarrow$ London Star      | isted (STN)                |             |
|-----------------------------------------------------------|----------------------------|---------|-----------------------------------------------------------|----------------------------|-------------|
| 😵 via Dusseldorf (DUS)                                    |                            |         | 💕 via Cologne-Bonn (CGN)                                  |                            |             |
| Sunday, 25/08/2019 8:05 AM - 6:00 PM                      | Duration 09:55             |         | Sunday, 01/09/2019 2:00 PM - 7:30 PM                      | A Duration 05:30           |             |
| /our fare: SMART (i)                                      |                            |         | Your fare: SMART incl. Flex option (1)                    |                            |             |
| Airfare per adult                                         |                            | £113.95 | Airfare per adult                                         |                            | £315.63     |
| axes, fees and charges Details                            |                            | £60.04  | Taxes, fees and charges Details                           |                            | £24.36      |
| Total price outgoing flight                               |                            | £173.99 | Total price return flight                                 |                            | £339.99     |
| For your flights, you will receive a credit of            |                            |         |                                                           |                            |             |
| Partner of<br>Miles & More                                | Boomerang Club             |         | Partner of<br>Miles & More                                | Boomerang Club             |             |
| Mileage credit in accordance with Miles & More conditions | 1,939 Boomerang Club miles |         | Mileage credit in accordance with Miles & More conditions | 3,800 Boomerang Club miles |             |
| 3ack                                                      |                            |         |                                                           | Continue                   | e to step 2 |
|                                                           |                            |         |                                                           |                            |             |

Here is a summary of the flights which also includes a breakdown cost for the customer. However until this point I did not notice that this would be a stop over flight. I know that the average time from London to Portugal is roughly 2 hours and this summary says 5 hours and also says via Cologne-Bonn (CGN). I find this very misleading because again this hasn't been made clear to the customer from the start.

This could result in the customer cancelling the search or starting the search again which will be time consuming.

Here the website has informed the customer that the flights are from different airports in London.

I think they notified the customer a little late, as this means they will need to go back a few steps and re-do all the selection creating more work and time wasted for the customer.

| Sunday, 25/08/2019 8:05 AM - 6: | ! Open-jaw fligh                                               | t chosen X                                                               | Duration 05:30 |
|---------------------------------|----------------------------------------------------------------|--------------------------------------------------------------------------|----------------|
|                                 |                                                                |                                                                          |                |
|                                 | The departure airport in your<br>return flight.                | selection is different from the destination airport of the               |                |
|                                 | We are expressly drawing you<br>for the transfer between the a | ir attention to the fact that you are personally responsible<br>irports. |                |
|                                 |                                                                |                                                                          |                |
|                                 | Back                                                           | Close window Continue to step 2                                          |                |
|                                 | edit of:                                                       |                                                                          |                |
| Patter of<br>Miles & More       |                                                                | Partner of<br>Miles & More                                               |                |
|                                 |                                                                |                                                                          |                |

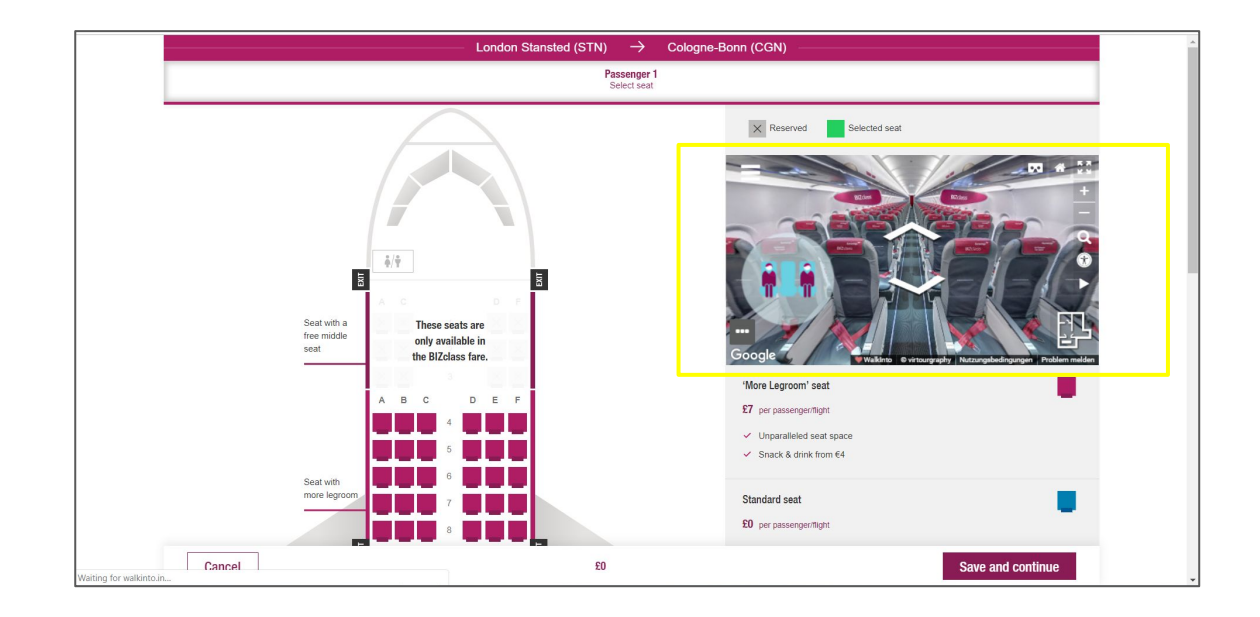

When picking the seats Eurowings has included a virtual tour of the plane which is very useful for the customer to view what they will be flying in. This is especially good for those who need extra leg space and want to see what they will get on the day.

However this will need to be done four times as there is a stop over.

## Expedia

Expedia Group is an American global travel technology company. Its websites, which are primarily travel fare aggregators and travel metasearch engines.

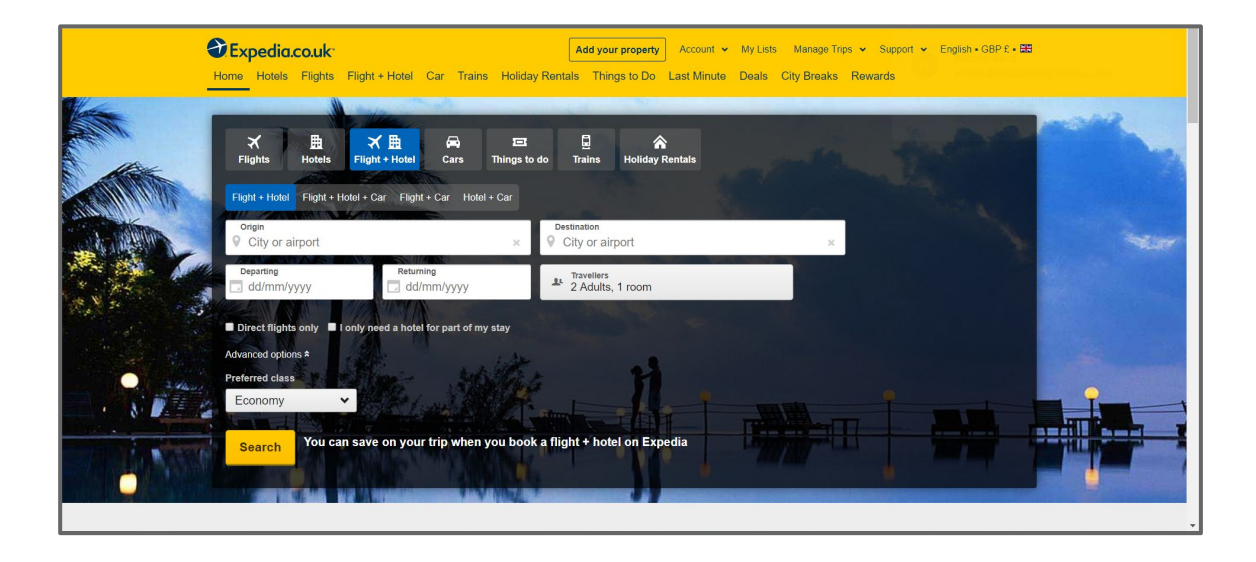

| Flights Hotels Flig<br>Flight + Hotel Flight + Hotel + | h <mark>t + Hotel Cars Things</mark><br>Car Flight + Car Hotel + Car | to do Trains Holiday Rentals      |   |  |
|--------------------------------------------------------|----------------------------------------------------------------------|-----------------------------------|---|--|
| Origin<br>City or airport                              | ×                                                                    | Destination<br>♀ City or airport  | × |  |
| Departing<br>dd/mm/yyyy                                | Returning<br>dd/mm/yyyy                                              | La Travellers<br>2 Adults, 1 room |   |  |
| Direct flights only                                    | need a hotel for part of my stay                                     |                                   |   |  |
| Advanced options *                                     |                                                                      |                                   |   |  |
| Fconomy                                                |                                                                      |                                   |   |  |

Expedia has a very clear layout which is easy to navigate through. The use of minimal colours is also a good way to keep the website simple but effective.

As expedia is a comparison website they advertise all their services on the search panel allowing the customer to pick their prefered choice.

Filling out the search criteria is really easy, they also automatically show a calendar date picker when you click on the departure button. This gives you a clear view on what date you're picking and two months view.

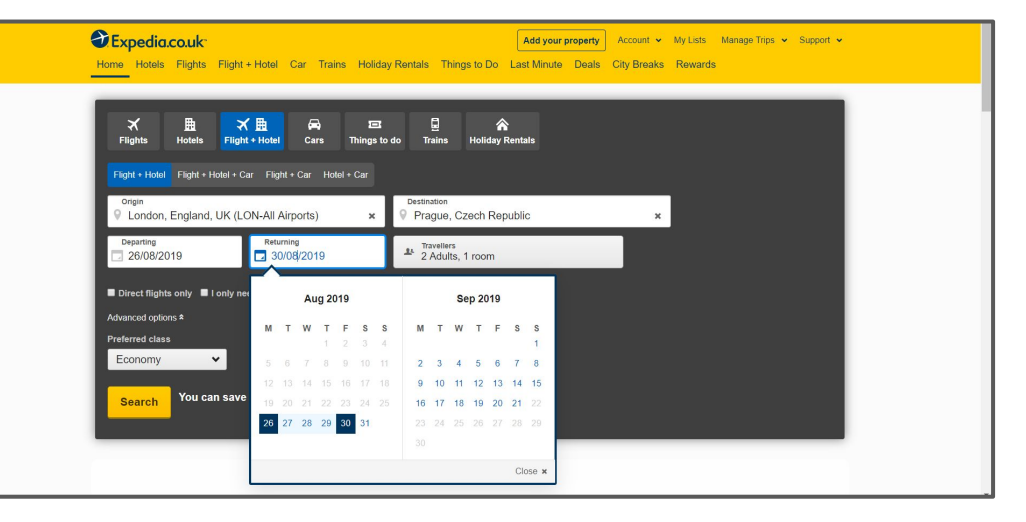

#### Expedia

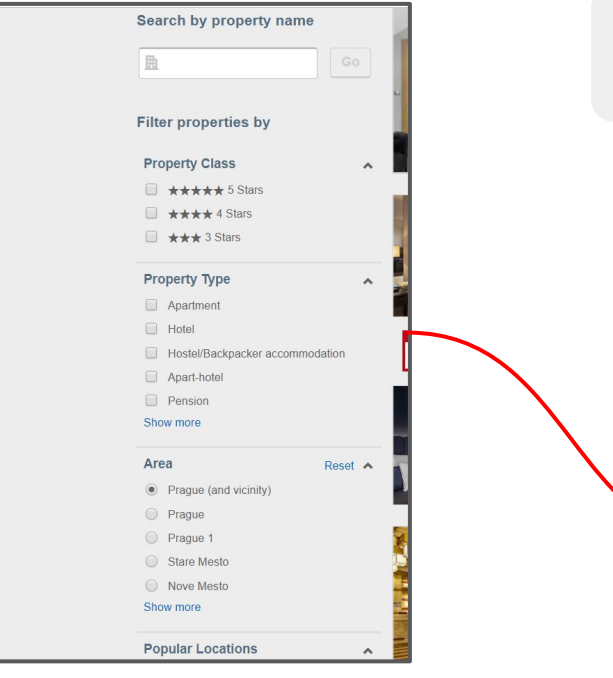

Here you can use the filters panel, where you can chose by price, guest rating or even distance from the city center. These are all popular filters for customers when they're making a decision on their prefered htotel.

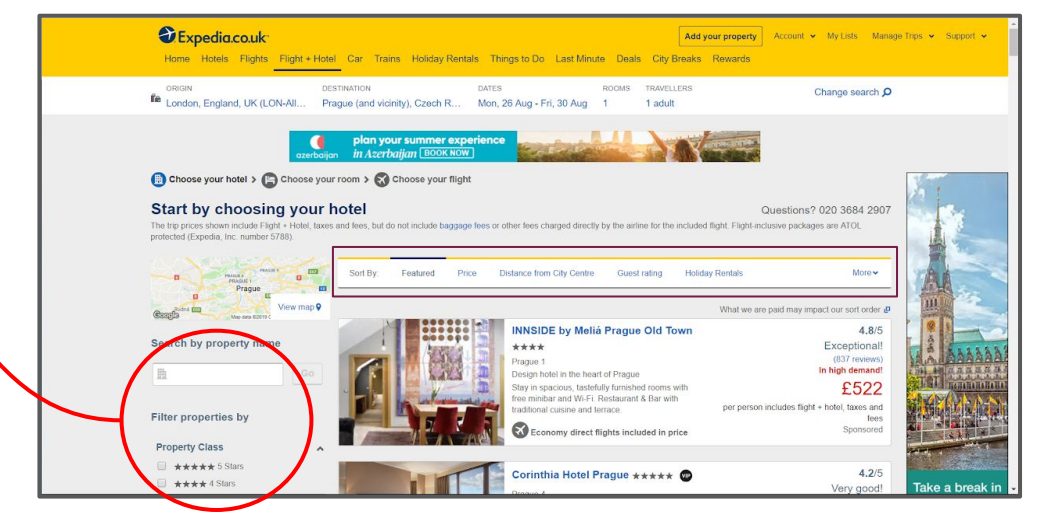

Here are some more filters which can be applied depending on the customers needs/requests. This will help narrow the search and find a suitable option for the customer.

As Expedia is a comparison website, once you click on search you will be taken to a search results page with hotel options. This is normally the first thing which a customer would view as their price would mainly depend on their accommodation, being that they're flexible on flights such as time and airline.

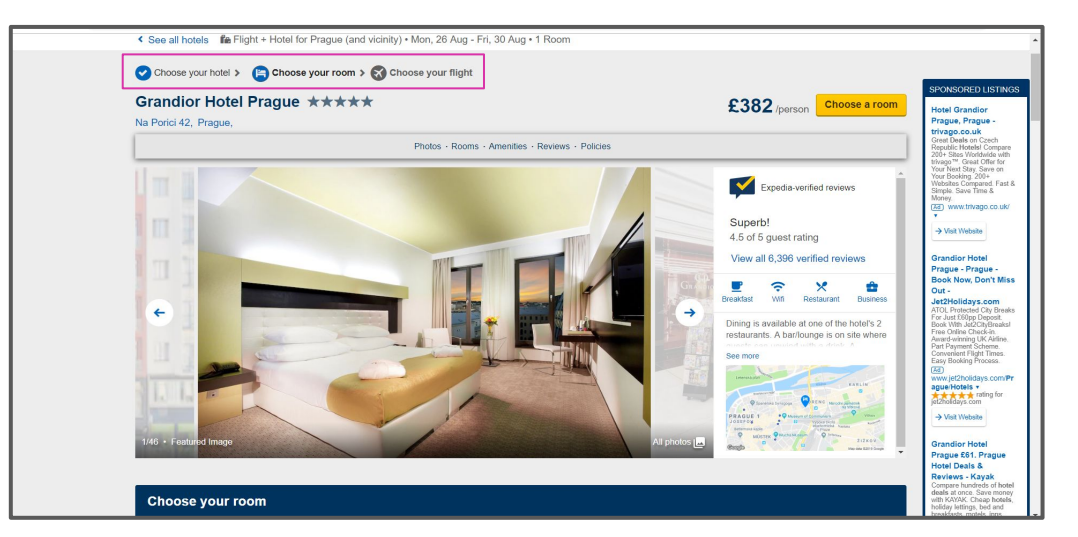

On this page you can start to view where you are along the process which is currently 'Choose your rooms'.

This page is laid out very clearly and allows the customer to easily navigate through their website.

Here are the choices of rooms which the hotel offers. This also changes the price of the final cost.

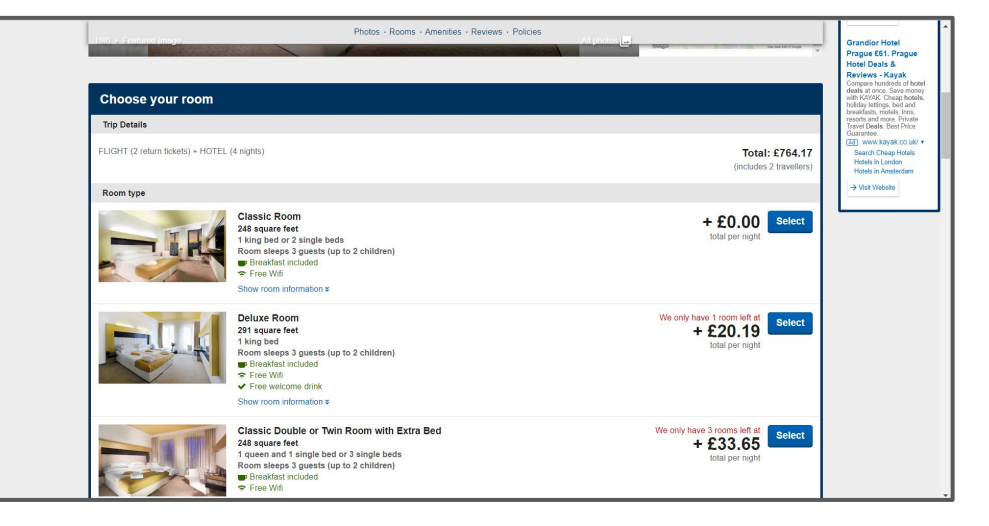

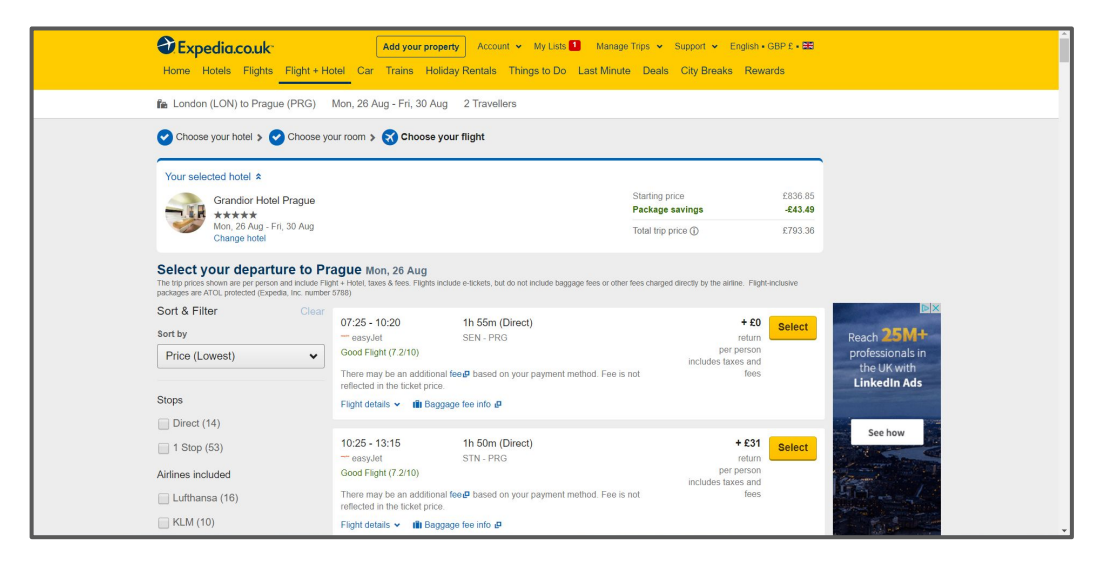

The last step on your booking is choosing your flight. This page has various time slots with different airlines choices.

Once the flights are chosen, you will get a summary on your holiday.

This layout is clear and easy to read, ensuring there won't be any misunderstanding from the user.

#### Expedia.co.uk Add your property Account + My Lists 1 Manage Trips + Support + English - GBP £ - 🖽 Home Hotels Flights Flight + Hotel Car Trains Holiday Rentals Things to Do Last Minute Deals City Breaks Rewards Your trip to Prague, Czech Republic Mon, 26 Aug - Fri, 30 Aug 63 Roundtrip 2 travellers easyJet 07:25 - 10:20 Return Flight 1h 55m Direct Southend-on-Sea (SEN) to Prague (PRG) easy.let SEN - PRG Mon, 26 Aug - Fri, 30 Aug 2 Tickets: 2 Adults easyJet 21:55 - 23:00 2h 5m Direct PRG - LGW easyJet Grandior Hotel Prague Prague Show flight and baggage fee details ¥ Mon, 26 Aug - Fri, 30 Aug 1 Room: 4 nights < Change flights Starting price \$747 37 Mon, 26 Aug - Fri, 30 Aug Package savings £43.49 4 nights 1 room Taxes & Fees £89.48 Grandior Hotel Prague 4.5/5 \*\*\*\* Total: £793.36 (6406 reviews) All prices include taxes & fees and are quoted in British pounds Classic Room sterling Show room information \* Next: Final details < Change hotel checkout Bundle More, save more Important Trip Information

| Sexpedia.co.uk                                                                                                    | 上 Sign in                                                                                                    |  |
|----------------------------------------------------------------------------------------------------|----------------------------------------------------------------------------------------------------|--|
| Review and book                                                                                                    | Book online or call 020 3564 4855                                                                                                    |  |
| Sign in to earn 1,587 Expedia Rewards points ¥                                                                                                    | Return Flight × Southend-on-Sea (SEN) to Prague (PRG) Mon, 26 Aug - Fri, 30 Aug 2 tickets 2 adults                                                                           |  |
| Who's flying?<br>Traveller names must match your government-issued photo ID exactly.                                                                                                    |                                                                                                    |  |
| Southend-on-Sea (SEN) to Prague (PRG) Mon, 26 Aug - Fri, 30 Aug                                                                                                    | Grandlor Hotel Prague * Prague, Czech Republic Mon, 26 Aug - Fri, 30 Aug                                                                                                    |  |
| To avoid being denied boarding and/or paying a change fee, enter traveller names exactly as shown on government-<br>issand DS.<br>Name as privited on DC.<br>Smith John David<br>Name on Expedia:<br>Finst name Middle name. Sumame<br>John David Smith | Ticom: 4 nights Stacting price Stacting price Statuting price Total due today * Stabutal Taxes & fees Taxes & fees (Average partyreson 1386 68) (Average partyreson 1386 68) |  |
| Traveller 1: Adult, primary contact: Title* First name* Middle name Surname* Country/Territory Code United Kingdom +44 Phone number*                                                                                                    | Relets are quoted in British pounds stering<br>Taxes and Fees due at the property are based on current<br>exchange rates, and are payable in local currency.                 |  |
| In case we need to reach you                                                                                                    |                                                                                                    |  |

The final steps are the customers details such as name, address and their payment details to complete their holiday purchase.